#### スクーリング

面接授業科目、通信・面接併用科目に設定されている面接授業(スクーリング)を、学習支援システムから申請できます。 スクーリングの受講状況や評価は、状況照会画面で確認することができます。

## スクーリングの申請方法

# STEP 1

スクーリング申請期間中に、学習支援システムの学生メニューより、[スクーリング申請・取消]をクリックしてください。

| 履修                              |               |  |
|---------------------------------|---------------|--|
| ■ 履修状況照会                        | ▶ 単位数集計表照会    |  |
| リポート                            |               |  |
| ■ リポート状況照会                      | ■ リポート提出      |  |
| スクーリング                          |               |  |
| ■ スクーリング状況照会                    | ■ スクーリング申請・取消 |  |
| 単位修得試験                          |               |  |
| <ul> <li>単位修得試験申請・取消</li> </ul> | ▶ 単位修得試験状況照会  |  |
| パスワード管理                         |               |  |
| ■ パスワード変更                       |               |  |

# STEP 2

履修登録している科目のうち、スクーリングの申し込みを行う画面が表示されます。

受付中スクーリングー覧より、受講するスクーリングの選択欄にチェックを入れて、[選択したスクーリングを 申請する]をクリックしてください。

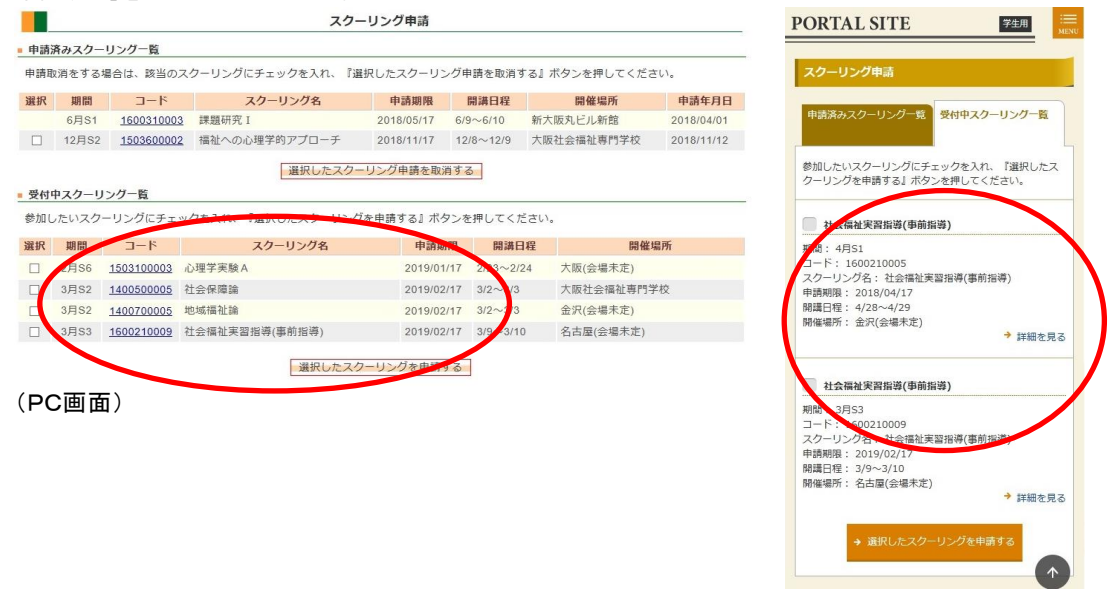

(スマホ画面)

#### STEP 3

申請確認画面が出たら、[申請実行する]ボタンをクリックすると、申請完了となります。

|                    |                           |                           |            |           | スクーリング申請確認                                                                    |
|--------------------|---------------------------|---------------------------|------------|-----------|-------------------------------------------------------------------------------|
|                    |                           |                           |            |           | 申請内容を確認し、『申請実行する』ボタンを押してくだい。                                                  |
|                    |                           |                           | 2          |           | 社会福祉実習指導(事前指導)                                                                |
| ローリン               | <b>グ申請確認</b><br>確認し、『申請実行 | する』ボタンを押してください。           |            |           | □-ト:1600210005<br>申典問題:2018(04/17<br>関連日程:4/28~4/29<br>関催増所:金沢(会場末定)<br>→ 詳細を |
| 請内容を               |                           | 75 115 84                 | 申請期限       | 開講日程      | → 申請実行する                                                                      |
| 請内容を<br>期間         | コード                       | 人クーリング名                   |            |           |                                                                               |
| 請内容を<br>期間<br>4月S1 | コード<br><u>1600210005</u>  | スクーリンク名<br>社会福祉実習指導(事前指導) | 2018/04/17 | 4/28~4/29 |                                                                               |

(PC画面)

(スマホ画面)

スクーリング申請する際の注意

- ●年間のスクーリングの開講日程や申請期日は、ホームページで確認できます。
- ●スクーリング申請画面では、合格済の科目も表示される場合があります。合格済科目を申込しても、無効となるので注意してください。
- ●スクーリングは複数の会場で開講します。申請の際は会場を間違えないように注意してください。
- ●一部の科目は受講要件が設定されています。受講要件を満たしていない場合は申請不許可となる場合があります。

## 申請したスクーリングをキャンセルする場合

#### く受講申請期間内の場合>

申請した科目をキャンセルする場合は、スクーリング申請画面で申請済みの科目から希望の科目の 選択欄にチェックを入れて、[選択したスクーリング申請を取消する]ボタンをクリックしてください。

| 訳                                        | 118 199 | 3-K        | スクーリング名                                                  | Hanson                                    | 開設              | 黄日程      | 開催場所      |       | 申請年        |
|------------------------------------------|---------|------------|----------------------------------------------------------|-------------------------------------------|-----------------|----------|-----------|-------|------------|
|                                          | 6月S1    | 160031000  | 3 課題研究 I                                                 | 2018/05/17                                | 6/9~            | 6710 朝   | f大阪丸ビル新館  |       | 2018/0     |
|                                          | 12月S2   | 150360000  | 2 福祉への心理学的アプローチ                                          | 2018/11/17                                | 12/8-           | ~12/9 7  | 、阪社会福祉専門等 | 学校    | 2018/1     |
| -                                        |         |            | 選択したス                                                    | クーリング申請を取:                                | 育する             |          |           |       |            |
| 受付                                       | 中スクーリ   | レング一覧      |                                                          |                                           |                 | 1        |           |       |            |
| きかれて                                     | 」たいスク   | ーリングにチェ    | ックを入れ、『選択したスクーリ』                                         | ングを申請する』ボ                                 | タンを押            | してくださ    | L1.       |       |            |
| 訳                                        | 期間      | コード        | スクーリング名                                                  | 申請其                                       | 限               | 開講日程     |           | 開催場列  | ŕ          |
|                                          | 2月S6    | 1503100003 | 心理学実験A                                                   | 2019/01                                   | /17 2           | /23~2/24 | 大阪(会場未)   | 定)    |            |
|                                          | 3月S2    | 1400500005 | 社会保障論                                                    | 2019/02                                   | /17 3           | /2~3/3   | 大阪社会福祉    | 上專門学校 |            |
|                                          | 3月S2    | 1400700005 | 地域福祉論                                                    | 2019/02                                   | /17 3           | /2~3/3   | 金沢(会場未)   | 定)    |            |
| -                                        | 3月S3    | 1600210009 | 社会福祉実習指導(事前指導)                                           | 2019/02                                   | /17 3           | /9~3/10  | 名古屋(会場)   | 未定)   |            |
|                                          |         |            | 選択した                                                     | スクーリングを申請                                 | する              |          |           |       |            |
| 筆言                                       | 認画で     | 面が出た       | <sub>選択した</sub><br>こら、[取消実行<br><sup>スクーリ:</sup>          | スクーリングを申請<br>する]ボタン<br>ング申請取消確認           | する              | クリッ      | クして完      | 了で    | す。         |
| 「「「「」」の「「」」の「「」」の「「」」の「「」」の「「」」の「「」」の「   |         |            | 選択した<br>こら、[取消実行で<br>スクーリ:<br>するJ ボタンを押してください。           | スクーリングを申請<br>する]ボタン<br>ング申請取消確認           | シを              | クリッ      | クして完      | 了で    | す。         |
| 「「「「」」、「」、「」、「」、「」、「」、「」、「」、「」、「」、「」、「」、 |         |            | 選択した<br>さら、「取消実行で<br>スクーリ:<br>する」ボタンを見してください。<br>スクーリングを | スクーリングを申請<br>する]ボタン<br>ング申請取消確認<br>中訪期限 開 | する<br>ノを<br>第日程 | クリッ      | クして完      | 了で    | <b>す</b> 。 |

申請期日以降は、スクーリングの受講キャンセルはできません。

### スクーリング申請科目の確認

スクーリング申請した翌日に、申請受付通知メールがアクティブメールアドレスに送信されます。(あくまで申請 確認メールです。その後の大学事務室による受付処理で不許可となる場合があります) 開講区分ごとに設定された申請期日を過ぎると申請科目の受付処理が行われます。 期日の23時59分まで申請可能です。(自分のパソコンの時計が遅れていた場合、期限ぎりぎりに見えて実は 間に合っていなかった、ということもあるので、時間に余裕をもって申請しましょう) 受付処理後、1~2週間程度で申請内容の確認が行われ、申請許可されたスクーリングが学習支援システムに 反映されます。学生メニューの[スクーリング状況照会]より状況確認画面にて確認してください(次ページを参照) 申請したスクーリングが反映されない場合は、以下の理由により申請が受理されなかった可能性があります。 ・既に合格済のスクーリングを申請した

・開講日が重なっているスクーリング科目を申請した

・別日程に受講中、もしくは受講したが評価の出ていない科目を申請した

・受講要件(指定科目のリポートの提出など)がまだ満たされていない

上記以外で申請科目が反映されなかった場合は、通信教育部事務室までご連絡ください。

スクーリングの状況を確認する

申請したスクーリングの状況や成績は、状況照会画面で確認することができます。

### スクーリング状況の確認

自分が申請したスクーリング科目の状況や成績を確認することができます。 学生メニューから[スクーリング状況照会]をクリックしてください。

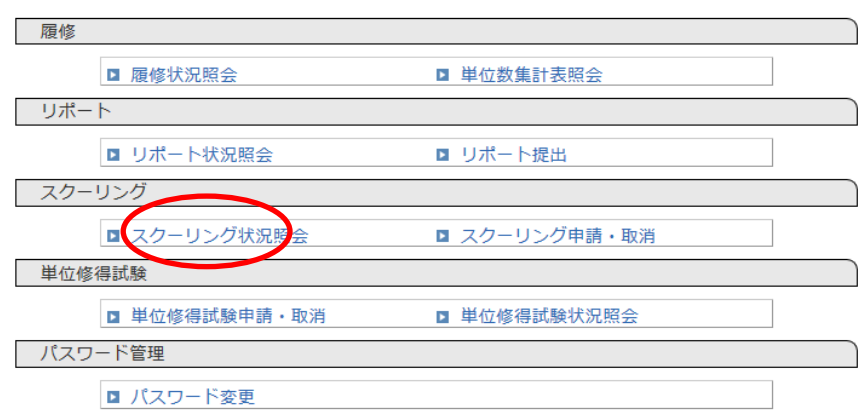

申請したスクーリング科目の詳細な状況が一覧表示されます。 コードをクリックすると、詳細画面が表示されます。

|   |          |           |        |                 | スク-                     | - リング状況!               | 原会       |    |           |    |     |
|---|----------|-----------|--------|-----------------|-------------------------|------------------------|----------|----|-----------|----|-----|
|   | ■ スク     | ーリン       | ノグ情報   | 服一覧             |                         |                        |          |    |           |    |     |
|   | 開講年      | E度<br>)18 | I      | D全て             | 検索する                    |                        |          |    |           |    |     |
|   | マス       | -リン       | バ      | '               |                         |                        |          |    |           |    |     |
|   | 開講<br>年度 | 期間        | 開催地    | コード             | スクーリング<br>名             | 開講日程                   | 状態       | 評価 | 担当者       | 備考 | 受講票 |
|   | 2018     | 夏期        | 大<br>阪 | <u>00000001</u> | スクーリング申<br>請・取消テスト<br>2 | 08/05,<br>08/06, 08/07 | 申請<br>中  |    | 小笠原<br>氏名 |    |     |
|   | 2018     | 夏期        | 大<br>阪 | 00000000        | スクーリング申<br>請・取消テスト      | 08/05,<br>08/06, 08/07 | 申請<br>許可 |    | 井関<br>氏名  |    | 印刷  |
|   | 2018     | 夏期        | 大<br>阪 | <u>00000002</u> | スクーリング申<br>請・取消テスト<br>3 | 08/02,<br>08/03, 08/04 | 申請中      |    | 古牧<br>氏名  |    |     |
| - |          |           |        |                 |                         |                        |          |    |           |    |     |

(PC 画面)

年度を指定して検索できます。 横の「全て」をチェックすると、過去に受講し た科目全てが表示されます。

| I |            | スクーリング詳細                |
|---|------------|-------------------------|
|   |            |                         |
|   | 開講年度       | 2019                    |
|   | スクーリングコード  | 99040451                |
|   | スクーリング名    | 建築設計実習 I – 1            |
|   | スクーリング受講順  | 1                       |
|   | 科目コード・科目名  | 1205 建築設計実習 I           |
|   | スクーリング受講形態 | スクーリング                  |
|   | スクーリング種別   | 学内スクーリング                |
|   | スクーリング期間   | 11月                     |
|   | 申請期間       | 2019/10/07 ~ 2019/10/18 |
|   | 開講期間       | 2019/11/17 ~ 2019/11/17 |
|   | 開講日程       | 11/17, 11/23, 11/24     |
|   | 開講時間       |                         |
|   | 開催場所       | 大阪 大阪芸術大学               |
| ĺ | 担当者        | 吉本 正春                   |

(スクーリング詳細画面(PC))

| 項目        | 説明                              |
|-----------|---------------------------------|
| 開講年度      | 当該スクーリングの開講年度を表示しています           |
| 期間        | スクーリングの開講区分が表示されます。             |
| 開催場所      | スクーリングの開催場所が表示されます。             |
| スクーリングコード | クリックすると、スクーリングの詳細(科目、開講日、会場など)が |
|           | 表示されます。                         |
| スクーリング名   | 開講スクーリング名が表示されています。             |
| 開講日程      | スクーリングの開講日を表示しています。             |
| 状態        | 申請した科目の進捗状況を表示しています。            |
|           | 申請中:受講申請を行った状態(受付はまだ)           |
|           | 申請許可:申請が許可された状態                 |
|           | 採点中:スクーリングを教員が添削している状態          |
|           | 採点済:スクーリング結果が反映された状態            |
| 評価        | スクーリングの成績が表示されます。               |
| 担当者       | 採点教員名を表示しています。                  |
| 受験票       | 開講日の一週間前より、受講許可証が印刷できます。(後述)    |

# 受講許可証の印刷

開講日の一週間前より、受講許可証が印刷できます。

「スクーリング状況照会」画面で、印刷ボタンを押下すると、スクーリング受講許可証が表示されます。

|    | スク-                     | -リング状況!                | 原会       |     |           |    |     |   | I  | PORTAL SITE 74用                                                                 |
|----|-------------------------|------------------------|----------|-----|-----------|----|-----|---|----|---------------------------------------------------------------------------------|
|    |                         |                        |          |     |           |    |     | - |    | スクーリング状況階会                                                                      |
|    | 楡壺する                    |                        |          |     |           |    |     |   |    | スクーリング協報一覧 中語不確一覧 スクーリング                                                        |
|    |                         |                        |          |     |           |    |     |   |    | 開講年度: 2018<br>期間: 夏期                                                            |
| 15 | スクーリング                  | 開講日程                   | 状態       | 評価  | 担当者       | 備考 | 受講票 |   |    | 開催地: 大阪<br>コード: 0000000<br>スクーリング名: スクーリング申請・版消テスト<br>開講日程: 08/05, 08/06, 08/07 |
|    | コクーロング由                 |                        |          | тра |           |    |     |   |    | 状態: 申請許可<br>評価:<br>拍出者: 井閣 氏名                                                   |
| 01 | スク リンワ中<br>請・取消テスト<br>2 | 08/05,<br>08/06, 08/07 | 申請中      |     | 小笠原<br>氏名 |    |     |   |    | 備考:<br>→ 詳細を見                                                                   |
| 00 | スクーリング申<br>請・取消テスト      | 08/05,<br>08/06, 08/07 | 申請<br>許可 |     | 井関<br>氏名  | (  | 印刷  | D |    | 受講票:<br>→ 印刷                                                                    |
| 02 | スクーリング申<br>請・取消テスト<br>3 | 08/02,<br>08/03, 08/04 | 申請<br>中  |     | 古牧<br>氏名  |    |     |   |    | ◆ 閉じる                                                                           |
| (F | C画面)                    |                        |          |     |           |    |     | - | 1- | (スマホ画面)                                                                         |

受講許可証は、自分が当該スクーリング受講者であることを証明する書類ですので、必ず印刷してスクーリング 期間中は持参してください。

|                                                                                                    |                                                                                                    |                                                                                                    |                                                         |                                                                                                  |                    |                       | 2019年 4月                          |
|----------------------------------------------------------------------------------------------------|----------------------------------------------------------------------------------------------------|----------------------------------------------------------------------------------------------------|---------------------------------------------------------|--------------------------------------------------------------------------------------------------|--------------------|-----------------------|-----------------------------------|
| +                                                                                                    | <b>F-4</b>                                                                                                    |                                                                                                    |                                                         |                                                                                                  |                    |                       |                                   |
| 盐 <b>年 雅</b> 町 :                                                                                                    | F##                                                                                                    |                                                                                                    |                                                         |                                                                                                  |                    |                       |                                   |
| 所属・学年                                                                                                    | 通信教育机态衍学                                                                                                    | - 第二十五章 第二十五章 第二十二章 第二十三章 第二十三章 第二十三章 第二十三章 第二十三章 第二十三章 第二十三章 第二十三章 第二十三章 第二十三章 第二十三章 第二十三章 第二十三章 第二十三章 第二十三章 第二十三章 第二十三章 第二十三章 第二十三章 第二十三章 第二十三章 第二十三章 第二十三章 第二十三章 第二十三章 第二十三章 第二十三章 第二十三章 第二十三章 第二十三章 第二十三章 第二十三章 第二十三章 第二十三章 第二十三章 第二十三章 第二十三章 第二十三章 第二十三章 第二十三章 第二十三章 第二十三章 第二十三章 第二十三三十三三,11111111111111111111111111111111 | 345                                                     |                                                                                                  |                    |                       |                                   |
|                                                                                                    |                                                                                                    |                                                                                                    |                                                         |                                                                                                  |                    |                       |                                   |
| 下記のとおり、                                                                                                    | スクーリング受講                                                                                                    | を許可します                                                                                                    |                                                         |                                                                                                  |                    |                       |                                   |
| 2010 #100                                                                                                    |                                                                                                    |                                                                                                    |                                                         |                                                                                                  |                    |                       |                                   |
| <u>秋</u> 業コード                                                                                                    | 0104                                                                                                    | <b>20 10</b>                                                                                                    | 夏期                                                      | в                                                                                                | 雍                  | 08/05, 08/06,         | 08/07                             |
| スクーリング名                                                                                                    | スクーリング申録                                                                                                    | 育・取消テス                                                                                                    | ۴                                                       | 把当                                                                                               | 教員                 | 井間 氏名                 |                                   |
| 開催爆所                                                                                                    | LOCK CLIMA                                                                                                    |                                                                                                    |                                                         |                                                                                                  |                    |                       |                                   |
|                                                                                                    | 大阪受切大手一大                                                                                                    | ))))))))))))))))))))))))))))))))))))))                                                                                                    |                                                         |                                                                                                  |                    |                       |                                   |
| <b>R</b> 2                                                                                                    | 大学からのお知                                                                                                    | 度)<br>6せもしくは                                                                                                    | 学内掲示にて                                                  | 開催                                                                                               | 場所<br>王 地          | 南河内郡河南市               | 「東山469                            |
| 数 室<br>主 完成に際しての<br>また のうど (1) (1) (1) (1) (1) (1) (1) (1) (1) (1)                                                                                                    | 大阪会師大子(大<br>大学からのお知)<br>ご確認ください。<br>注意事項<br>の際には、本氏癖可<br>のないとうに出来し                                                                                                    | (駅)<br>6 世もしくは<br>1<br>町起を持参し<br>してください。                                                                                                    | 学内掲示にて<br>てくだまい。                                        | 所任                                                                                               | 漫野地                | 南河内郡河南■               | [東山469                            |
| 数<br>室<br>また<br>また<br>しての<br>た<br>た<br>しての<br>お<br>品<br>に<br>勝<br>しての<br>た<br>の<br>と<br>ろ<br>の<br>と<br>知<br>の<br>の<br>お<br>の<br>の<br>ろ<br>の<br>の<br>ろ<br>の<br>の<br>ろ<br>の<br>の<br>ろ<br>の<br>の<br>の<br>ろ<br>の<br>の<br>ろ<br>の<br>の<br>の<br>の<br>ろ<br>の<br>の<br>の<br>ろ<br>の<br>の<br>の<br>の<br>の<br>の<br>の<br>の<br>の<br>の<br>の<br>の<br>の<br>の<br>の<br>の<br>の<br>の<br>の<br>の                                                                                                    | 大阪会師大平(大<br>大学からのお知)<br>ご確認ください。<br>注意事項<br>の際には、本会厳知<br>のないとうに出来し<br>っないとうに出来し                                                                                                    | (別)<br>6 世もしくは<br>に可証を持命し<br>してください、<br>上の注意をおい。                                                                                                    | 学内掲示にて<br>てください。<br>「種をしてくださ                            | 所任                                                                                               | 漫野地                | 南河内郡河南■               | (東山469                            |
| <ol> <li>         数 室     </li> <li>         ままままで、         ままままで、         ままます。         ままます。         まままます。         まままます。         ままます。         まままます。         まままます。         まままます。         まままます。         まままます。         まままままます。         ままままままままままままままままままままままままままままま</li></ol>                                                                                                    | 大阪会師大子(大<br>大学からのお知)<br>ご確認ください。<br>注意事項<br>の際には、本氏(第<br>のないとうに出席)<br>らせで特要物や気趣<br>スターリングが中」                                                                                                    | (別)<br>を塗もしくは<br>(可証を持参し)<br>してください、<br>上の注意をおう<br>ととなった場合                                                                                                    | ¥内掲示にて<br>てくだまい。<br>*種感してくださ<br>は、MaiTisionで            | - 開催<br>所 (<br>)<br>)<br>)<br>)<br>)<br>)                                                        | 漫所地<br>生地          | <b>南河内郡河南■</b>        | (東山469                            |
| 数<br>室<br>(<br>変<br>使<br>度<br>健<br>に<br>勝<br>し<br>ての<br>ま<br>た<br>一<br>リ<br>ン<br>グ<br>出<br>思<br>し<br>ての<br>ま<br>た<br>一<br>リ<br>ン<br>グ<br>出<br>思<br>し<br>ての<br>の<br>た<br>一<br>り<br>ン<br>グ<br>出<br>見<br>、<br>や<br>ー<br>リ<br>ン<br>グ<br>出<br>見<br>、<br>た<br>二<br>り<br>ン<br>グ<br>出<br>見<br>、<br>た<br>二<br>し<br>、<br>の<br>の<br>た<br>海<br>に<br>勝<br>し<br>て<br>の<br>の<br>た<br>海<br>に<br>勝<br>し<br>て<br>の<br>の<br>た<br>海<br>は<br>、<br>、<br>、<br>、<br>、                                                                                                    | ス株美術大手に大<br>大学からの別加い<br>ご確認ください。<br>注意事項<br>の際には、未完成<br>の際には、未完成<br>の際には、またの<br>手<br>からの別には、またの<br>ま<br>の<br>やいとうに出来<br>に                                                                                                    | 便)<br>らせもしくは、<br>時期記を持参し<br>してくぜおい、<br>上の注意をおす<br>ととなった場合                                                                                                    | ¥竹掲示にて<br>てくざまい。<br>*種感してくださ<br>は、WeiFisionで            | 所<br>(<br>)<br>)<br>(<br>)<br>)<br>(<br>)<br>)<br>(<br>)<br>)<br>(<br>)<br>)<br>(<br>)<br>(<br>) | 場所<br>E 地<br>E しま  | 南河内郡河南■<br>→.         | 「東山 4 6 9                         |
| 数 室<br>※受けての<br>またーリング日本<br>版1で150のの方向・早辺<br>のの方向・早辺<br>を使いていたのの方向・<br>を使いていたのの方向・<br>なんでのの方向・<br>そののの方向・<br>そのののの方向・<br>そのののの方向・<br>そのののの方向・<br>そのののの方向・<br>子ののの方向・<br>そのののののの方向・<br>子のののののののののののののののののののののののののののののののののののの                                                                                                    | ス化学術スキレス<br>大学からの30加<br>ご確認くだらい。<br>注意事項<br>の際には、未受難<br>などで特妥助や支援<br>スターリングが中日                                                                                                    | 使し<br>らせもしくは<br>可証を持参し<br>してくだらい、<br>上の注意をおす<br>ととなった場合                                                                                                    | 学内掲示にて<br>てくだまい。<br>r種感してくだま<br>は、WaiTisionで            | 開催所で                                                                                             | 漫野地                | 南河内郡河南■               | 1東山 4 6 9                         |
| 数<br>室<br>美健に勝しての<br>メクーリング出版<br>版計に選ぶのの方向<br>も例 <b>や智能</b> などで                                                                                                    | ス化学的ならの認知<br>大学からの認知<br>ご確認くだらい。<br>注意事項<br>の際には、未受難<br>のないとうに出来し<br>のないとうに出来し<br>メターリングが中日                                                                                                    | <ul> <li>(例)</li> <li>6 世もしくは:</li> <li>(可証を持参し、<br/>してくだらい、<br/>上の注意をおう<br/>ととなった場合</li> </ul>                                                                                                    | 学内掲示にて<br>てくだまい。<br>r種感してくださ<br>は、WaiTisionで            | 関催<br>所(<br>がい、<br>お知らう                                                                          | 第1日<br>新地          | 南河内郡河南■               | [東山469                            |
| <ol> <li>主 完成に除してあ<br/>またーリング日回連<br/>民意社会のの共同<br/>お見かいないの大利<br/>お見から<br/>を見たってある。</li> </ol>                                                                                                    | ス化学時代大手に入<br>大学会らの彩色し<br>二確認くだらい。<br>一<br>空間には、まだ勝利<br>の際には、まだ勝利<br>の際には、まだ勝利<br>の際には、まだ勝利<br>の際には、まだ勝利                                                                                                    | (数)<br>らせもしくは<br>いてんださい、<br>上の注意を必った場合                                                                                                    | 学内掲示にて<br>てくだまい。<br>「種彫してくださ<br>は、Nuivisionで            | <b>開催</b><br>所(                                                                                  | 選手<br>新地<br>せしま    | 第河内郡河南■<br>→          | (東山469                            |
| <ol> <li>         ・ 重<br/>・ 受護に隠しての<br/>・ ステーリング出連<br/>・ 反義に違う。早道。<br/>・ 10 ング出連<br/>・ 10 ング出連<br/>・ 10 ング<br/>・ 10 ング</li></ol> | ス化学時代大手に入<br>大学部合の活動で、<br>学習動で、だちい、<br>学習動で、だちい、<br>生活事項<br>の際には、本学品書<br>の際には、本学品書<br>の際には、本学品書<br>、<br>キャーリングが中日                                                                                                    | (例)<br>るせもしくは<br>可証を持参し<br>してください、<br>上の注意を持参し<br>ととなった場合                                                                                                    | 学内撮景にて<br>てくだまい。<br>「編成してくださ」<br>は、明iでisionで            | - 開催<br>所 (<br>)<br>) 知知 し・                                                                      | <b>勝所地</b><br>ビーレオ | <b>南河内郡河南■</b>        | <b>1東山460</b>                     |
| <ul> <li>数 室</li> <li>(三) (二) (二) (二) (二) (二) (二) (二) (二) (二) (二</li></ul>                                                                                                    | ス化学時代スキレス<br>大学会も6の影物し、<br>ご確認ください。<br>ご確認ください。<br>注意事項<br>の際には、未受難<br>の際には、未受難<br>の際には、未受難<br>などで特異的ないように出来。<br>スターリングが中止                                                                                                    | (例)<br>らせもしくは<br>中可証を持参し<br>してください。<br>上日に重要を必                                                                                                    | 学内稿示にて<br>てください。<br>「編載してくださ<br>は、NaiTisienで            | - 開催<br>所 (<br>い、<br>知知<br>に                                                                     | <b>勝所地</b><br>登上社  | 南河内郡河南■<br>市<br>十.    | (東山489                            |
| 数 室<br>山田康に掛しての<br>スターリング出席<br>氏度は通知「早期<br>日間へを開催しての                                                                                                    | ス版表明(大平)人<br>大学会社のの影響<br>「雑誌」ください。<br>「雑誌」ください。<br>「雑誌」、大学<br>「新聞」、「<br>大学<br>「新聞」、「<br>「<br>社会主体」、<br>大学<br>「<br>社会主体」、<br>大学<br>の<br>に<br>一<br>雑誌<br>「<br>社会主体」、<br>「<br>社会主体」<br>の<br>別様<br>の<br>に<br>た<br>な<br>社会<br>い<br>た<br>の<br>の<br>数値<br>の<br>に<br>た<br>の<br>ま<br>の<br>の<br>数値<br>の<br>に<br>た<br>の<br>た<br>の<br>の<br>数値<br>の<br>二<br>一<br>雑誌の<br>ら<br>た<br>の<br>数値<br>の<br>二<br>一<br>単<br>語<br>の<br>ら<br>の<br>の<br>知<br>の<br>二<br>一<br>一<br>二<br>の<br>二<br>の<br>二<br>の<br>二<br>の<br>二<br>の<br>二<br>の<br>二<br>の<br>二<br>の                                                                                                    | (数)<br>るせもしくは:<br>*可証を持参し<br>こください、<br>上の注意をおう<br>ととなった場合                                                                                                    | 挙的掲示にて<br>てくざまい。<br>fe種彫してくだと<br>は、NuTrisionで           | - 開催<br>所 (<br>い、<br>い、                                                                          | 勝所地                | 歯河内郡河南■<br>十.         | 東山469                             |
| 数 室<br>単単単に勝しての<br>スクーリング曲載<br>地域には5000万分単<br>の分単<br>参数のクロック<br>単数のなどで                                                                                                    | ス化を増加入キーズの<br>大学からならなり、<br>ン論部なください。<br>い論語などださい。<br>は意思す<br>の際には、まで最多<br>ののいようには思い。<br>とせて最多かで見た<br>とせて最多かで見た。                                                                                                    | (20)<br>るせもしくは:<br>*可証を持参し<br>こください。<br>上の注意を必ず<br>ととなった場合                                                                                                    | 挙的機守にて<br>てくだまい。<br><sup>r</sup> 編載してくださ<br>は、NuiTisonで | - 開催<br>所 (<br>い、<br>2)知ら <sup>-</sup>                                                           | <b>勝所地</b><br>至しま  | ★月内部河南■<br>★<br>★     | 東山469                             |
| 数 室<br>空間に降しての<br>スクードングは<br>開くていて<br>地にいいのプログ<br>しまいいいのプログ<br>の<br>合用<br>や<br>電<br>してい<br>の<br>つ<br>で<br>う<br>、<br>の<br>一<br>ド<br>の<br>で<br>し<br>、<br>の<br>の<br>つ<br>下<br>う<br>、<br>の<br>た<br>一<br>に<br>、<br>の<br>の<br>の<br>っ<br>に<br>う<br>い<br>の<br>で<br>の<br>の<br>っ<br>に<br>の<br>し<br>の<br>で<br>の<br>し<br>っ<br>で<br>の<br>し<br>の<br>で<br>の<br>し<br>の<br>で<br>の<br>し<br>の<br>で<br>の<br>し<br>の<br>で<br>の<br>し<br>の<br>で<br>の<br>し<br>の<br>で<br>の<br>し<br>の<br>で<br>の<br>し<br>の<br>で<br>の<br>し<br>の<br>の<br>の<br>し<br>の<br>で<br>の<br>し<br>の<br>の<br>の<br>の<br>の<br>の<br>の<br>の<br>の<br>の<br>の<br>の<br>の                                                                                                    | ス化を増加入手にない<br>大学からものお知られていた。<br>上学部らください。<br>「読書を見ていた」<br>「読書を見ていた」<br>「読書の」<br>「読書を見ていた」<br>「読書の」<br>「読書の」<br>「読書の」<br>「読書の」<br>「読書の」<br>「読書の」<br>「読書の」<br>「読書の」<br>「読書の」<br>「読書の」<br>「読書の」<br>「読書の」<br>「読書の」<br>」<br>「」」<br>「」」<br>「」」<br>「」」<br>「」」<br>「」」<br>「」」<br>「」」<br>「」」 | (例)<br>らせもしくは<br>にてくだおい、<br>上の注意を設け<br>となった場合                                                                                                    | 幹内観奈にて<br>てください。<br>「確認してくださ<br>は、明hiでisionで            | 開催                                                                                               | <b>勝</b> 野地<br>全しま | <b>南河內郡河南</b> ■<br>↑. | 東山469<br>大阪市大学通費                  |
| 数 室<br>生気機に勝しての<br>スクーリンド自要<br>地域には500万分明<br>通信が登録したで                                                                                                    | スペル世界スキンス<br>大学からののなどでは、<br>の際には、また最近<br>の際には、また最近<br>スターリングが中生                                                                                                    | 御<br>らせもしくは<br><sup>17</sup> 可証を特部し<br>ってくだおい<br>上の注意を必                                                                                                    | 単内掲示にて<br>てくざまい。<br>確認してくださ<br>は、NaiYision 7            | 開催                                                                                               | 漫画<br>新地           | <b>南</b> 河内郡河南<br>    | 東山409<br>大阪忠市大学編巻巻<br>電話巻手:071-50 |

受講許可証

受講後~成績通知まで

受講後、1~2ヶ月程度でスクーリングの結果が学習支援システムの状況照会画面に表示されます。 学生メニューの[スクーリング状況照会]より確認してください。

報告課題の評価は優/良/可/不可の4段階評価です。不可は再度受講が必要です。再受験の手続きは初回と 同じです。